## TUTORIEL www.intratone.info

## C'est quoi une autorisation ?

Une autorisation est une liste d'accès (portail, portillon, accès parking...) qui pourront être ouverts par un badge, une télécommande, une clémobil ou une clé kibolt.

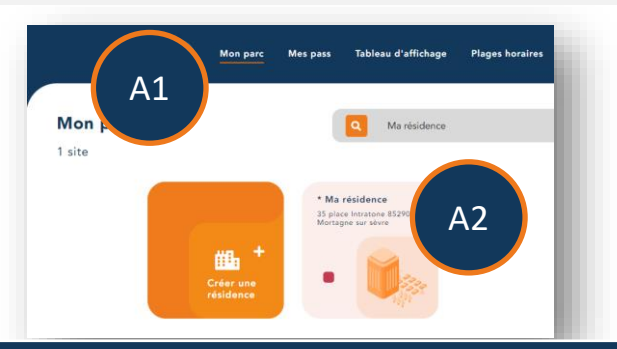

A1 Connectez vous au site de gestion <u>www.intratone.info</u> et allez dans l'onglet « Mon parc »

A2 Sélectionnez la résidence où vous souhaitez créer une autorisation (Si vous n'avez pas de résidence, vous devez en créer une ainsi que les accès. Voir ce tuto :

https://fr.calameo.com/read/005135075caf5a95b700d).

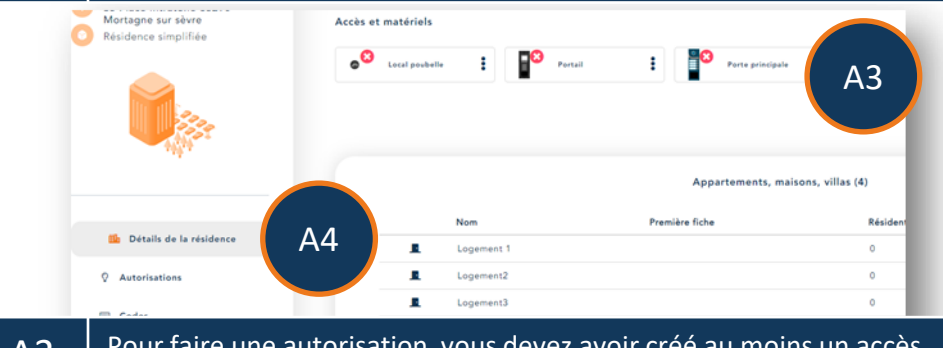

A3 Pour faire une autorisation, vous devez avoir créé au moins un accès (Matériel).

A4 Sélectionnez le menu « Autorisations ».

Les autorisations

## Les autorisations

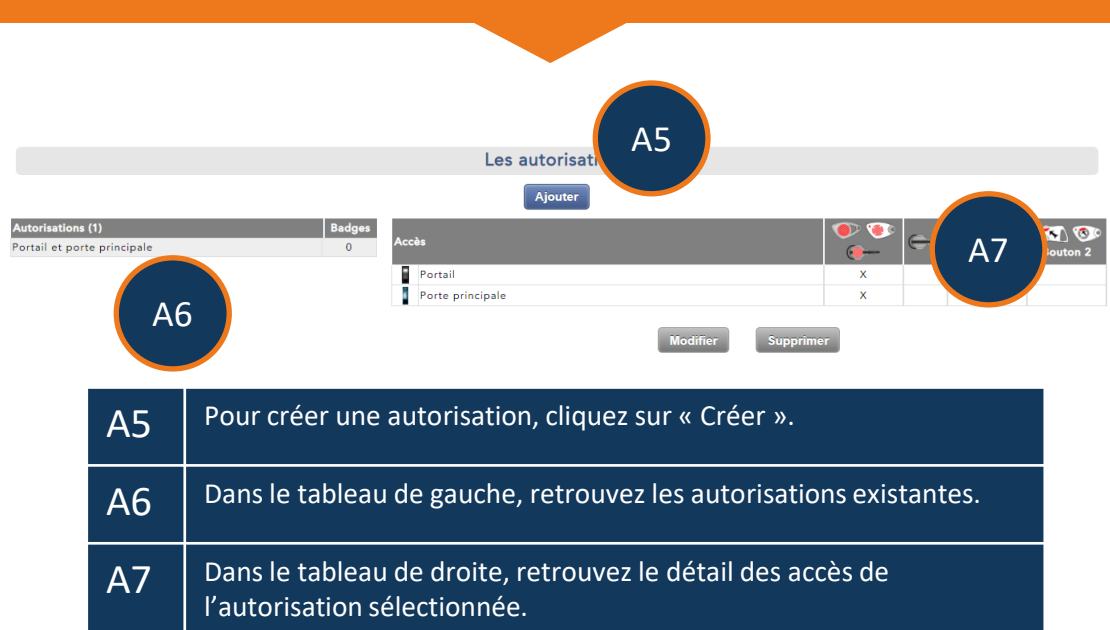

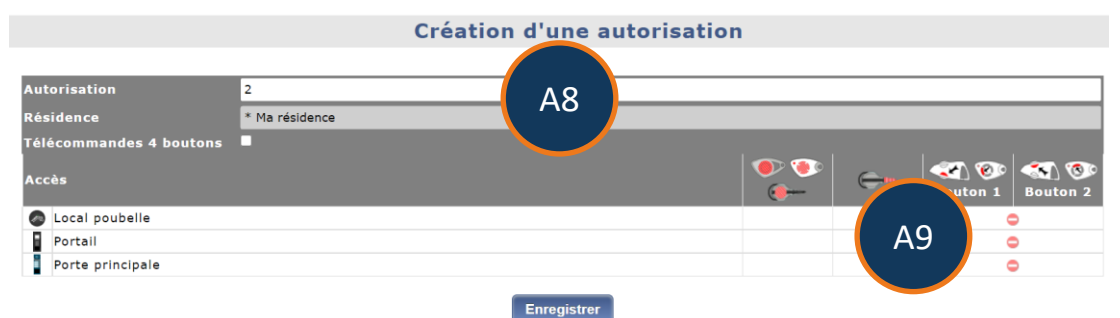

| A8 | Lors de la création d'une autorisation, vous devrez la nommer afin<br>de la retrouver lors de l'utilisation sur un badge, une télécommande,<br>une clémobil ou une clé kibolt.                                                                                                    |
|----|----------------------------------------------------------------------------------------------------|
| A9 | <ul> <li>Vous pouvez sélectionner les accès qui ouvrirons avec cette<br/>autorisation.</li> <li>Un lecteur de badge pourra être ouvert par un badge.</li> <li>Un cylindre pourra être ouvert par un clé kibolt.</li> <li>Un récepteur HF pourra être ouvert avec une télécommande.</li> </ul> |
|    | Cliquez sur « Enregistrer » et affecter cette autorisation sur un badge, une télécommande, une clémobil ou une clé kibolt.                                                                                                    |